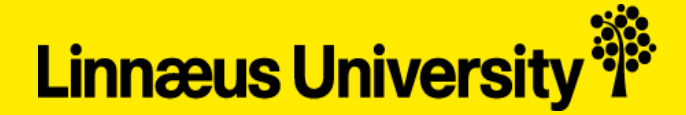

#### **Application Guide For Exchange Students**

### *Linnaeus University – Autumn Semester 2017*

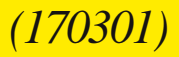

### Part 1 – Preparation

This guide will lead you through the steps of applying to Linnaeus University as an Exchange student. The application consists of three parts; 1) Preparation, 2) Choosing Courses and 3) Online Application.

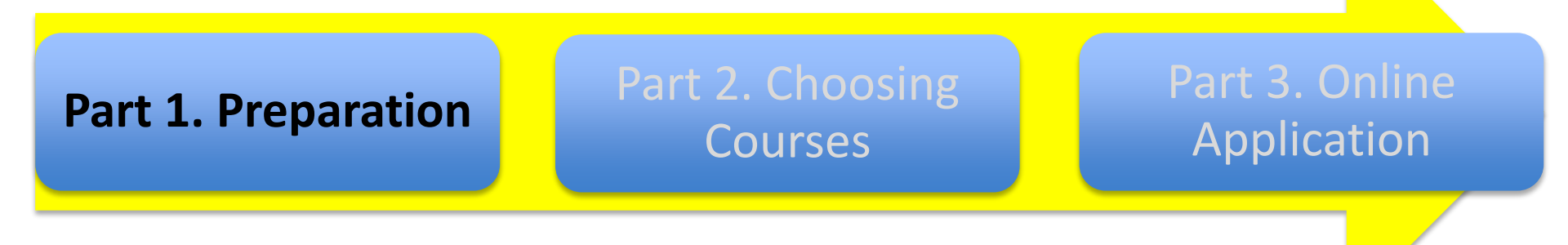

#### **Preparations – Getting started!**

- Check out Linnaeus University! You can find lots of information on: Inu.se ; facebook.com/linnaeusuniversity and instagram.com/linneuniversitetet/
- Read through the e-mail with your application information carefully! The information is personal so do not forward it to other students.
- Be extra alert when reading the accommodation section in the e-mail and whether or not you are eligible for housing service from Linnaeus University.
- Check if there are any documents you need to order/prepare in advance.
- Do you have an official transcript of Records?
- Is your passport valid?
- Do you need to book an appointment for an English-proficiency test?
- It is important to make sure to have your supporting documents prepared before submitting your application (part 3 below) as your application may not be processed until it's complete.

#### **Preparations – Check the course offering!**

- The admission to Linnaeus University is dependent on admission to courses. For that reason, selecting which courses to apply for is the most important step in the application process, so please take your time and do it carefully!
- Before applying, make sure that there are enough courses within your field of study, your level of study and that you meet the specific entry requirements.
- Make sure to check with your home university that the courses you are interested in are eligible for credit transfer after your exchange. There are very limited possibilities of changing the course selection after the application is submitted/processed and there <u>is no</u> <u>add/drop period</u> for courses upon arrival.
- In the e-mail you received from us, you will find the lists of courses available. The course lists contain courses for both campuses, however you may only apply for courses from <u>one</u> <u>campus</u>.
- For Erasmus students, and other students coming under agreements with specific faculties, it is often needed to take a certain percentage of credits at that specific faculty. There may also be restrictions regarding the level of study you may apply for. This information is found in the e-mail we sent you.

#### Preparations – How the semesters are organized and examples on how to combine courses

- The semester lasts 20 weeks
- Full time studies for one semester are 30 credits (ECTS)

#### Here are few examples on how to combine courses in order to reach full time studies:

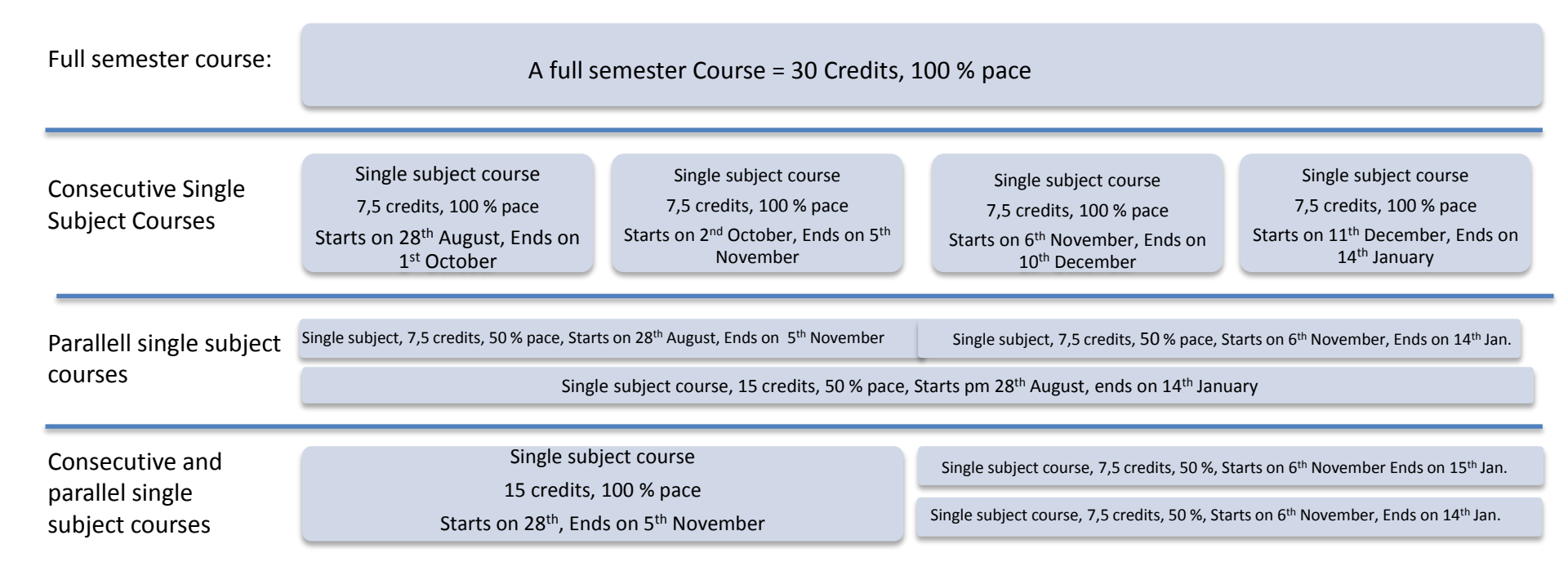

#### **Preparations - Preparing your supporting documents**

The following documents must be prepared for the online application. You will then be asked to submit them in "Online Application – Step 10" below

- 1. <u>Course Application Form (fill it out, print it and scan it as pdf before uploading)</u>
- 2. Scan of <u>Official</u> Transcript of records in English from all previous university studies. Must be in pdf format. If you cannot get an official copy, it must be certified (signed and stamped) by an appropriate representative of your home university. We do not accept unofficial copies or print-outs from student account pages etc, unless they are signed and stamped by the university.
- 3. Copy of passport (or Identity Card for European citizens) in pdf format
- 4. <u>English Language Proficiency Report</u> in pdf format.
- 5. If applying for second cycle courses (master), you must also submit a copy of diploma or other proof that you fulfill the prerequisites for second cycle studies.

The Course Application Form and Language Proficiency Report can also be downloaded via the links that were sent to you in the e-mail with application instructions.

#### Prepare your documents according to the instructions on the following page.

#### **Preparations - Preparing Your Supporting documents (Continued)**

#### Make sure to prepare your supporting documents according to these instructions.

- You must scan your <u>original</u> documents, not copies. If the document is in color, scan it in color.
- Be sure to scan ALL document pages, even those that just contain instructions or keys or other information that is not necessarily your grade information. It must be the complete document.
- All documents that are in the same category (for example transcripts and diploma copies) must be scanned into ONE file do not make a separate file for each page. There are programs on the internet that can help you with this.
- Check your scan to see that everything on the original document can be read on the scan, including text, stamps, numbers, etc. If it can't be read when it's uploaded, it cannot be accepted.
- We do not recommend that applicants take photos of their documents. The quality is not at a level where we can guarantee we can accept the document in that format.
- Use short filenames (one word) and only containing letters from the English alphabet. Also avoid spaces, numbers etc.
- All files must be in **PDF-format** to be accepted for uploading.

#### Important information about file sizes

• There are certain rules to follow regarding file sizes and how many uploads that are possible per day. The most important to remember is that each file can be a maximum of 10 MB and you can upload a maximum of 50 MB at a time. You'll receive an error message if you go over the maximum.

### Part 2. The Course Application

This part will explain how to navigate the course lists and how to fill out the course application form. The course application form must be submitted with the online application.

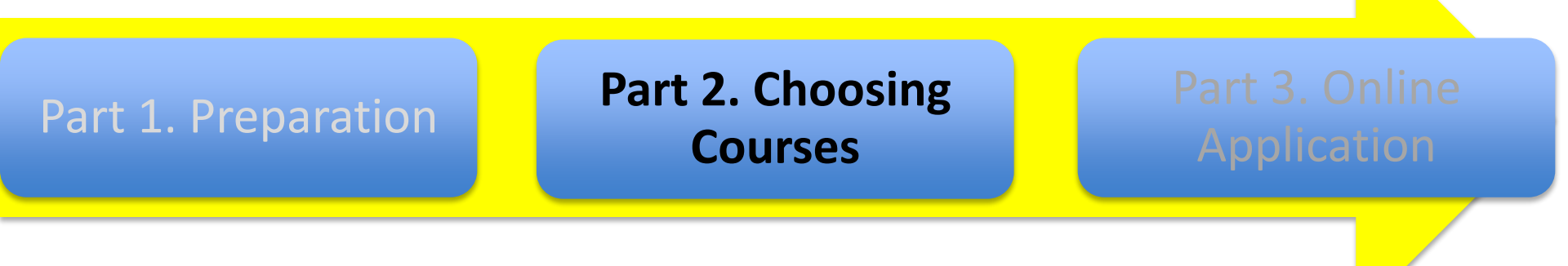

#### The Course Application - Navigating the Course Lists

- The course lists (example below) contain the following information; application code, course name, amount of credits, study pace, start date, end date, and information regarding the requirements. By clicking the course name you will find a link to the website of each course where entry requirements are found.
- Course lists are attached to the email that you received from us. You need to choose courses from the lists that are sent to you by email.
   Faculty of Health and Life Sciences KALMAR Bachelor/Undergraduate Level

| Applicatio<br>n Code | Course Name                                              | Credits | Study<br>pase | Start date       | End date         | Entry requirements                     |
|----------------------|----------------------------------------------------------|---------|---------------|------------------|------------------|----------------------------------------|
|                      |                                                          |         |               |                  |                  | Specific requirements - See            |
| J8A00                | Industrial Ecology                                       | 7.5     | 100           | August 28, 2017  | October 1, 2017  | webpage                                |
|                      |                                                          |         |               |                  |                  | Specific requirements - See            |
| J8A01                | Marine Ecology                                           | 15      | 50            | August 28, 2017  | January 14, 2018 | webpage                                |
|                      |                                                          |         |               |                  |                  | Specific requirements - See            |
| J8A02                | Freshwater Ecology                                       | 7.5     | 50            | August 28, 2017  | November 5, 2017 | webpage                                |
|                      |                                                          |         |               |                  |                  | Specific requirements - See            |
| J8C00                | Project Work in Biology                                  | 7.5     | 50            | October 30, 2017 | January 14, 2018 | webpage                                |
|                      |                                                          |         |               |                  |                  | Specific requirements - See            |
| J8C01                | Fish Ecology                                             | 7.5     | 50            | October 30, 2017 | January 14, 2018 | webpage                                |
|                      |                                                          |         |               |                  |                  |                                        |
| Faculty              | of Health and Life Scien                                 | ces - H | KALI          | MAR - Master     | /Graduate Level  |                                        |
| Applicatio           |                                                          |         | Study         |                  |                  |                                        |
| n Code               | Course Name                                              | Credits | pase          | Start date       | End date         | Entry requirements                     |
|                      |                                                          |         |               |                  |                  | Specific requirements - See            |
| J8E00                | Marine Ecology, Advanced Level                           | 15      | 50            | August 28, 2017  | January 14, 2018 | webpage                                |
|                      | Freshwater Ecology, Advanced                             |         |               |                  |                  | Specific requirements - See            |
| J8E01                | Level                                                    | 7.5     | 50            | August 28, 2017  | November 5, 2017 | webpage                                |
|                      |                                                          |         |               |                  |                  | Specific requirements - See            |
| J8E02                | Project Work in Biology                                  | 15      | 100           | August 28, 2017  | November 5, 2017 | webpage                                |
|                      | Project Course in Environmental                          |         |               |                  |                  | Specific requirements - See            |
| J8E03                | Science                                                  | 15      | 50            | August 28, 2017  | January 14, 2018 | webpage                                |
|                      |                                                          |         |               |                  |                  | Specific requirements - See            |
| J8G00                | Fish Ecology, Advanced Level                             | 7.5     | 50            | October 30, 2017 | January 14, 2018 | webpage                                |
|                      | Project Work in Biomedical                               |         |               |                  |                  | Specific requirements - See            |
| J8G01                | Science                                                  | 45      | 100           | October 30, 2017 | January 14, 2018 | webpage                                |
|                      | Current Pure and Applied                                 |         |               |                  |                  | Specific requirements - See            |
| J8G02                | Chemistry                                                | 15      | 100           | October 30, 2017 | January 14, 2018 | webpage                                |
|                      |                                                          |         |               |                  |                  | Specific requirements - See            |
| J8G03                | Project Work in Chemistry                                | 45      | 100           | October 30, 2017 | January 14, 2018 | webpage                                |
|                      | Project Work in Biomedical                               |         |               |                  |                  | Specific requirements - See            |
| J8E05                | Science                                                  | 45      | 100           | August 28, 2017  | January 14, 2018 | webpage                                |
|                      |                                                          |         |               |                  |                  | Specific requirements - See            |
|                      |                                                          |         |               |                  |                  |                                        |
| J8E06                | Project Work in Chemistry                                | 60      | 100           | August 28, 2017  | January 14, 2018 | webpage                                |
| J8E06                | Project Work in Chemistry<br>Research Methodology in the | 60      | 100           | August 28, 2017  | January 14, 2018 | webpage<br>Specific requirements - See |

#### The Course Application - How to combine the courses

- The tempo (intensity) for each course may be full-time (100%), or part-time (25-75%).
- An example of course is "European Integration in a Global order" (7,5 credits). It takes 5 weeks to complete the course.

| Course code | Course Name      | 1 <sup>st</sup> Period (28 <sup>th</sup> | 2 <sup>nd</sup> Period (2 <sup>nd</sup> | 3 <sup>rd</sup> Period (6 <sup>th</sup> | 4 <sup>th</sup> Period (11 <sup>th</sup> |
|-------------|------------------|------------------------------------------|-----------------------------------------|-----------------------------------------|------------------------------------------|
|             |                  | August- 1 <sup>st</sup>                  | October-5 <sup>th</sup>                 | November 10 <sup>th</sup>               | December-14 <sup>th</sup>                |
|             |                  | October)                                 | November)                               | November)                               | January)                                 |
| U4M07       | European         |                                          |                                         |                                         |                                          |
|             | Integration in a |                                          |                                         |                                         |                                          |
|             | Global Order     |                                          |                                         |                                         |                                          |

• Part-time (50 % pace) courses has a lower study load and lasts longer. This example is for "Swedish Culture, Leisure and Sports" (7,5 credits) which has a 50 % study pace for week 1-10:

| Course code | Course Name                            | 1 <sup>st</sup> Period (28 <sup>th</sup><br>August- 1 <sup>st</sup><br>October) | 2 <sup>nd</sup> Period (2 <sup>nd</sup><br>October-5 <sup>th</sup><br>November) | 3 <sup>rd</sup> Period (6 <sup>th</sup><br>November 10 <sup>th</sup><br>November) | 4 <sup>th</sup> Period (11 <sup>th</sup><br>December-14 <sup>th</sup><br>January) |
|-------------|----------------------------------------|---------------------------------------------------------------------------------|---------------------------------------------------------------------------------|-----------------------------------------------------------------------------------|-----------------------------------------------------------------------------------|
| U4M02       | Swedish Culture,<br>Leisure and Sports |                                                                                 |                                                                                 |                                                                                   |                                                                                   |

• A course at 25% study load last all semester. In this example the course "Art Music in Sweden" (7,5 credits) runs over the whole semester with 25% study pace per week.

| Course code | Course Name  | 1 <sup>st</sup> Period (28 <sup>th</sup> | 2 <sup>nd</sup> Period (2 <sup>nd</sup> | 3 <sup>rd</sup> Period (6 <sup>th</sup> | 4 <sup>th</sup> Period (11 <sup>th</sup> |
|-------------|--------------|------------------------------------------|-----------------------------------------|-----------------------------------------|------------------------------------------|
|             |              | August- 1 <sup>st</sup>                  | October-5 <sup>th</sup>                 | November 10 <sup>th</sup>               | December-14 <sup>th</sup>                |
|             |              | October)                                 | November)                               | November)                               | January)                                 |
| U4M02       | Art Music in |                                          |                                         |                                         |                                          |
|             | Sweden       |                                          |                                         |                                         |                                          |
|             |              |                                          |                                         |                                         |                                          |

Note! All three courses in the examples above are worth the same amount of credits. The difference is the intensity, i.e the expected workload per week)!

#### The Course Application - How to combine the courses (Continued)

It is important to try and get a well balanced study load over the semester. It is therefore important to combine the courses so that the total workload per week is around 100%. You can check the examples to understand how to get a balanced study load.

Example 1: Combination of four full-time (100 % study pace) courses.

| Course code | Course Name           | 1 <sup>st</sup> Period (28 <sup>th</sup> | 2 <sup>nd</sup> Period (2 <sup>nd</sup> | 3 <sup>rd</sup> Period (6 <sup>th</sup> | 4 <sup>th</sup> Period (11 <sup>th</sup> |
|-------------|-----------------------|------------------------------------------|-----------------------------------------|-----------------------------------------|------------------------------------------|
|             |                       | August- 1 <sup>st</sup> October)         | October-5 <sup>th</sup>                 | November 10 <sup>th</sup>               | December-14 <sup>th</sup>                |
|             |                       |                                          | November)                               | November)                               | January)                                 |
| U4M05       | Welfare Policy in     |                                          |                                         |                                         |                                          |
|             | Sweden (7,5 credits,  |                                          |                                         |                                         |                                          |
|             | 100 % pace)           |                                          |                                         |                                         |                                          |
|             |                       |                                          |                                         |                                         |                                          |
|             |                       |                                          |                                         |                                         |                                          |
|             |                       |                                          |                                         |                                         |                                          |
|             |                       |                                          |                                         |                                         |                                          |
| U4N02       | International Human   |                                          |                                         |                                         |                                          |
|             | Rights Law (7,5       |                                          |                                         |                                         |                                          |
|             | credits, 100 % pace)  |                                          |                                         |                                         |                                          |
|             |                       |                                          |                                         |                                         |                                          |
|             |                       |                                          |                                         |                                         |                                          |
|             |                       |                                          |                                         |                                         |                                          |
| U4003       | International Law     |                                          |                                         |                                         |                                          |
|             | (7,5 credits, 100 %   |                                          |                                         |                                         |                                          |
|             | pace)                 |                                          |                                         |                                         |                                          |
|             |                       |                                          |                                         |                                         |                                          |
|             |                       |                                          |                                         |                                         |                                          |
|             |                       |                                          |                                         |                                         |                                          |
| 114000      | Introduction to       |                                          |                                         |                                         |                                          |
| 04200       | International         |                                          |                                         |                                         |                                          |
|             | Economic Law Trade    |                                          |                                         |                                         |                                          |
|             | Law And Investment    |                                          |                                         |                                         |                                          |
|             | Law (7.5 credits, 100 |                                          |                                         |                                         |                                          |
|             | %pace)                |                                          |                                         |                                         |                                          |
|             |                       |                                          |                                         |                                         |                                          |

#### Example 2: Combining part time (50 % study pace) courses.

| Course code | Course Name            | 1 <sup>st</sup> Period (28 <sup>th</sup> | 2 <sup>nd</sup> Period (2 <sup>nd</sup> | 3 <sup>rd</sup> Period (6 <sup>th</sup> | 4 <sup>th</sup> Period (11 <sup>th</sup> |
|-------------|------------------------|------------------------------------------|-----------------------------------------|-----------------------------------------|------------------------------------------|
|             |                        | August- 1 <sup>st</sup> October)         | October-5 <sup>th</sup>                 | November 10 <sup>th</sup>               | December-14 <sup>th</sup>                |
|             |                        |                                          | November)                               | November)                               | January)                                 |
| U6M11       | Probability theory     |                                          |                                         |                                         |                                          |
|             | and Statistics (7,5    |                                          |                                         |                                         |                                          |
|             | credits, 50 % pace)    |                                          |                                         |                                         |                                          |
|             |                        |                                          |                                         |                                         |                                          |
|             |                        |                                          |                                         |                                         |                                          |
| U6M15       | Internet Security (7,5 |                                          |                                         |                                         |                                          |
|             | credits, 50 % pace)    |                                          |                                         |                                         |                                          |
|             |                        |                                          |                                         |                                         |                                          |
|             |                        |                                          |                                         |                                         |                                          |
|             |                        |                                          |                                         |                                         |                                          |
| U6O00       | Problem Solving and    |                                          |                                         |                                         |                                          |
|             | Programming (7,5       |                                          |                                         |                                         |                                          |
|             | credits, 50 % pace)    |                                          |                                         |                                         |                                          |
|             |                        |                                          |                                         |                                         |                                          |
|             |                        |                                          |                                         |                                         |                                          |
| U6O08       | Database Theory(7,5    |                                          |                                         |                                         |                                          |
|             | credits, 50 % pace)    |                                          |                                         |                                         |                                          |
|             |                        |                                          |                                         |                                         |                                          |
|             |                        |                                          |                                         |                                         |                                          |
|             |                        |                                          |                                         |                                         |                                          |

### Example 3: Combining two 15 credits (100 % study pace) courses

| Course code | Course Name                                                       | 1 <sup>#</sup> Period (28 <sup>th</sup><br>August- 1 <sup>#</sup> October) | 2 <sup>nd</sup> Period (2 <sup>nd</sup><br>October-5 <sup>th</sup><br>November) | 3 <sup>rd</sup> Period (6 <sup>th</sup><br>November 10 <sup>th</sup><br>November) | 4 <sup>th</sup> Period (11 <sup>th</sup><br>December-14 <sup>th</sup><br>January) |
|-------------|-------------------------------------------------------------------|----------------------------------------------------------------------------|---------------------------------------------------------------------------------|-----------------------------------------------------------------------------------|-----------------------------------------------------------------------------------|
| U7Q03       | Contemporary<br>Marketing Research<br>(15 credits, 100 %<br>pace) |                                                                            |                                                                                 |                                                                                   |                                                                                   |
| U7S03       | E-business<br>Management (15<br>credits, 100 % pace)              |                                                                            |                                                                                 |                                                                                   |                                                                                   |

#### Example 4: Full time semester course- 30 credits (100 %)

| Course code | Course Name                                          | 1 <sup>st</sup> Period (28 <sup>th</sup> | 2 <sup>nd</sup> Period (2 <sup>nd</sup> | 3 <sup>rd</sup> Period (6 <sup>th</sup> | 4 <sup>th</sup> Period (11 <sup>th</sup> |
|-------------|------------------------------------------------------|------------------------------------------|-----------------------------------------|-----------------------------------------|------------------------------------------|
|             |                                                      | August- 1 <sup>st</sup> October)         | October-5 <sup>th</sup>                 | November 10 <sup>th</sup>               | December-14 <sup>th</sup>                |
|             |                                                      |                                          | November)                               | November)                               | January)                                 |
| U7M03       | Modern Marketing<br>Practices (30 credits,<br>100 %) |                                          |                                         |                                         |                                          |

Example 5: Combining three different courses that have different study load. Note that total study load is approximately full time for each period.

| Course code | Course Name                                                                    | 1 <sup>st</sup> Period (28 <sup>th</sup><br>August- 1 <sup>st</sup> October) | 2 <sup>nd</sup> Period (2 <sup>nd</sup><br>October-5 <sup>th</sup><br>November) | 3 <sup>rd</sup> Period (6 <sup>th</sup><br>November 10 <sup>th</sup><br>November) | 4 <sup>th</sup> Period (11 <sup>th</sup><br>December-14 <sup>th</sup><br>January) |
|-------------|--------------------------------------------------------------------------------|------------------------------------------------------------------------------|---------------------------------------------------------------------------------|-----------------------------------------------------------------------------------|-----------------------------------------------------------------------------------|
| U5M12       | Harry Potter from an<br>Intermedial<br>Perspective (7,5<br>credits, 33 % pace) |                                                                              |                                                                                 |                                                                                   |                                                                                   |
| U5M15       | Basic Swedish 1 (15<br>credits, 67 % pace)                                     |                                                                              |                                                                                 |                                                                                   |                                                                                   |
| U4P01       | Terrorism a<br>Multidisciplinary<br>Approach (7,5<br>credits, 100 % pace)      |                                                                              |                                                                                 |                                                                                   |                                                                                   |

#### The Course Application - Check list before filling out the course application

- Choose courses at your level of study, first level (undergraduate) or second level (master) and from <u>one campus only</u>.
- Check entry requirements for each course carefully, even some undergraduate courses require extensive previous studies in the subject in question. It is very important make sure you fulfill the entry requirements for each course you choose to apply for.
- Select your courses so that they cover the whole semester with a balanced study load (see examples in previous slide)
- Rank your courses in order of preference, but also taking into account that your top ranked options should cover the whole semester and that the study load is evenly distributed (approx. 100% per week).
- □ Choose several back-up options, also spread out over the semester, in case you can not be admitted to your first choice.
- □ Make sure to use the correct application code (Starts with "U") for each course you apply for.
- Fill out the Course Application Form (Use the link in the e-mail with application instructions to download the document). When you have filled out the form, it is necessary to print it and scan it (as pdf). You may find an example of the Course Application Form below.

#### **Choosing Courses step 6. continued Example form**

- When filling out the form, note that several fields are mandatory.
- Also note that the date of birth should be written in the order in the example (YYYY-MM-DD) which is the same order as needed when creating your account on universityadmisisons.se
- Do not forget to choose campus!
- Make sure to to type in the application code correctly. The courses always start with "U".
- Mark if you wish to add an additional Swedish language course or not
- When complete, print and scan the form (pdf)

### 🗱 Linnæus University

Sweden

**Course Application Form For Exchange Students - Autumn 2017** 

#### PERSONAL INFORMATION AND CURRENT STUDIES

| La<br>Ex                   | st/Surname(s)<br>actly as in passpo                                                      | First Name(s)<br>First Name(s)<br>Exactly as in passport                                                                                                    | ÷ |
|----------------------------|------------------------------------------------------------------------------------------|----------------------------------------------------------------------------------------------------|---|
| Da<br>(Ye                  | ate of Birth<br>ear-Month-Day,<br>g 1984-05-26)                                          | 1991-08-27 Nomination number (see e-mail, e.g. y4422.1) M123-2                                                                                                    |   |
| Ма                         | ain subjectimajor                                                                        | Humanities and Social Science Current level of studies Bachelors/undergraduate level                                                                                                    | - |
| sellev                     | imber of complet<br>mesters (universi<br>vel):                                           | ted<br>y T Number of completed<br>credits (at university<br>level, ECTs for Erasmus)<br>210 Have you completed a<br>degree (at university<br>level, PCT No                                                                                                    | • |
| to<br>ex<br>cr             | ngoing courses<br>be completed befor<br>change (name, le<br>edits):                      | ore<br>vel, Communication across cultures 15 credits                                                                                                    |   |
| E                          | MERGENCY                                                                                 | CONTACT                                                                                                    | _ |
| Na<br>to t<br>em           | me/relationship/p<br>the person you war<br>ergency                                       | hone/e-mail<br>It us to contact in case of Carl von Linne/ Father/ +46 772 28 80 00/inexchange@Inu.se                                                                                                    |   |
| C<br>Se<br>30<br>wit<br>ca | OURSE APP<br>elect your cour-<br>l-credits of sel<br>th in the e-mail<br>nnot be offered | PLICATION<br>ses in order of preference starting with the course you are most interested in as priority 1. Make sure that the top<br>ected courses cover the semester with an even study load (see start and end dates at the course list you have been provided<br>with application instructions. Thereafter, we strongly recommend you to choose several back-up alternatives in case you<br>your first choice. | 1 |
|                            | Code<br>(e.g: U5A01)                                                                     | Course: course code (starts with a number), name and credits (e.g: 1DI802 Illustration I 7,5                                                                                                    |   |
| 1.                         | u4M05                                                                                    | Welfare Policy in Sweden, 7,5 credits                                                                                                    |   |
| 2.                         | u4N02                                                                                    | International Human Rights Law                                                                                                    |   |
| 3.                         | u4O03                                                                                    | International Law, 7,5 credits                                                                                                    |   |
| 4.                         | u4P03                                                                                    | Introduction to International Economic Law, Trade, Law and Investment                                                                                                    |   |
| 5.                         | u4M08                                                                                    | Political Corruption, 7,5 credits                                                                                                    |   |
| 6.                         | u4N01                                                                                    | European Union Politics, 7,5 credits                                                                                                    |   |
| 7.                         | u4002                                                                                    | Human Rights in Historical and Philosophical Perspective, 7,5 credits                                                                                                    |   |
| 8.                         | u4P02                                                                                    | Transformation of the World Economy, 7, 5 credits                                                                                                    |   |
|                            |                                                                                          |                                                                                                    |   |

#### Additional Swedish Language Course

You may add one of the options below for additional Swedish Language course on top of a full time study load. If you want to include the Beginners' Swedish courses as a part of your regular study load, please list them among your priorities above. (You may also choose Beginners' Swedish Part 1 among regular courses above and part 2 as an additional course.) Please note that it is not possible to apply for the *Non-credit Swedish Course* through this form. A separate e-mail will be sent in connection to the semester start with application instructions.

Beginners' Swedish 1, 7,5 credits

Before submitting your application, please check so that you fulfill the entry requirements for each course!

DATA STORAGE. Data subminds is registered for administrative and administo purposes according to the Personal Data Act (PLUSF) 1989. 20% including amendment), Agplications are processed by Linnaus University and Hongho In annional application partiti, university administrative parties for the gene according to the Personal Data Act (PLUSF) 1989. 20% including amendment), Agplications are processed by Linnaus Thereing and Hongho In annional application partiti, university administrative parties (PLUSF) and Hongho Internet and Hongho Internet in Action and the Action of the Action of t

### Part 3. Online Application

You are now at the third part of the application process to Linnaeus University. Before you begin, please check so that you have made your preparations (part1) and selected courses (Part 2)

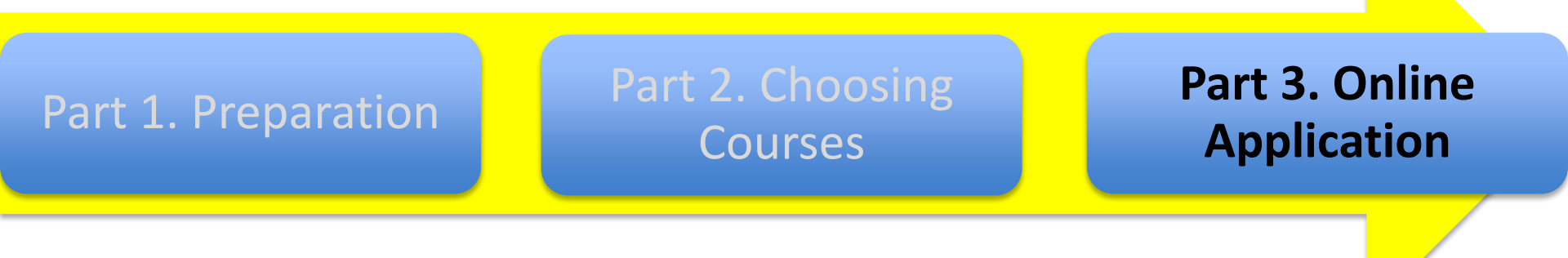

#### **Online Application - Important information**

Your application will be made through the national university admission portal. The application portal is used for all students (national and international) applying to all Swedish universities. It therefore contains information that is not valid for you as an exchange student. It is therefore very important to:

- Follow the steps in this guide exactly
- Disregard from all other information, including course listings, on universityadmissons.se as they are for independent applicants.
- In case these instructions are not followed, your application may not be processed or may be registered as an independent (non-exchange) application.
- As an exchange student you do NOT need to pay application fee at universityadmissions.se If you are asked to do so, do NOT pay it. Instead contact us so that we can check the status of your application.
- Any fees or charges paid in case of submitting an independent (non-exchange) application are non-refundable (even if it is done by accident).

We strongly suggest to submit the application by April 1, in case there are any questions or concerns that need to be resolved. The final deadline is 15<sup>th</sup> April. The applications are processed through the national university admission system and the deadline cannot be postponed.

#### **Online Application Step 1. Go to application**

• Click on this link:

https://www.universityadmissions.se/intl/search?period=VT\_2017&freeText=Exchange+studies+at+Linnaeus+University

- The course "Exchange Studies at Linnaeus University" Should appear exactly as in the image to the right. (If you have already logged in to your account, it will appear as in step 5)
- Click on "add" button next to the course.

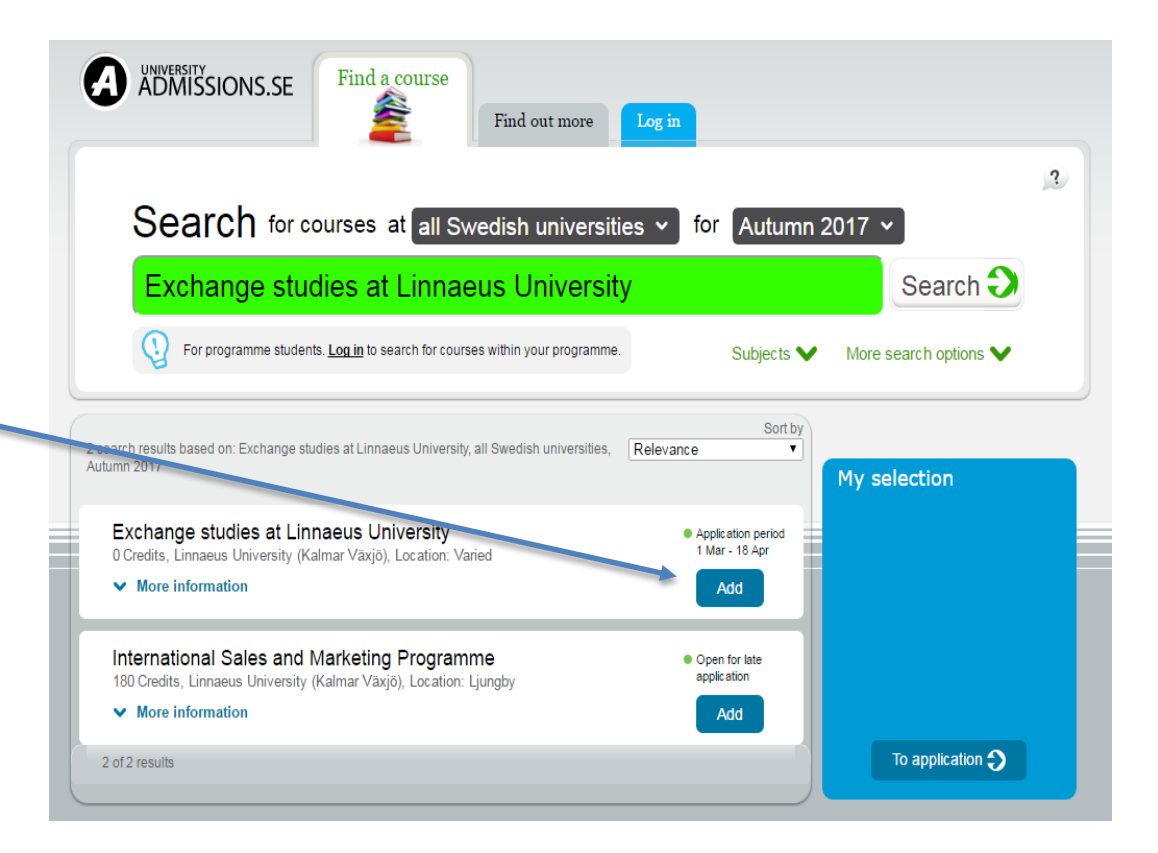

**Important!** As an exchange student, you must choose this specific option or your application will not be processed. Please note that you may NOT choose other courses from the lists/search functions on universityadmissions.se. Instead follow the Course Guide for information on how to select your courses and submit the Course Application Form together with supporting documents.

## Online Application Step 2. You should now find a blue box to the right called "My Selection" .

- Check that "Exchange studies at Linnaeus University" now appears as a selected course under "My selection" to the right
- Then click on the "To application" link.
   Exchange studies at Linnaeus University, all Swedish universities, Relevance
   My selection
   Exchange studies at Linnaeus University

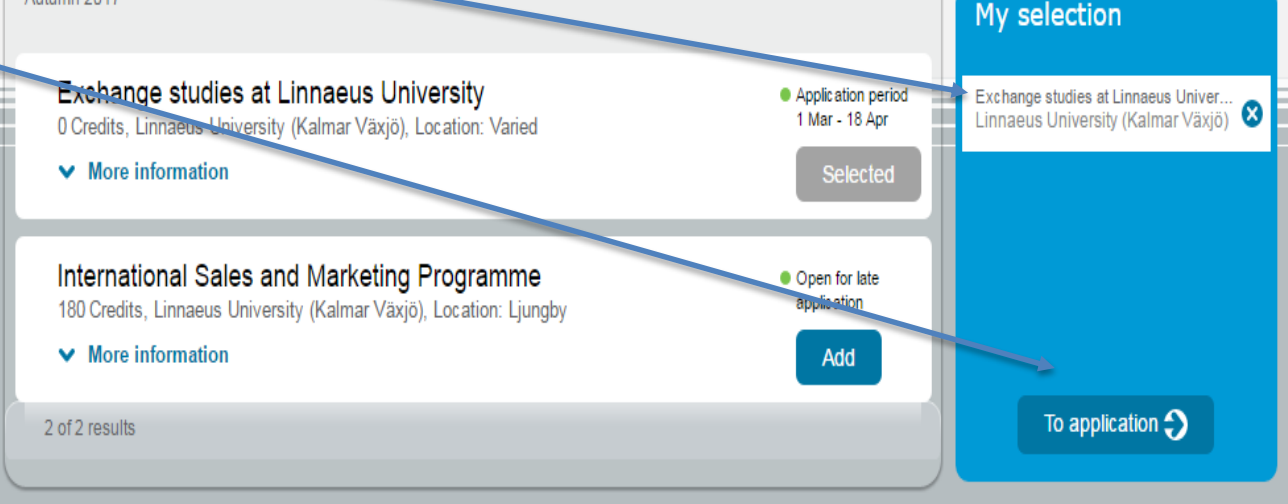

Sort by

#### **Online Application Step 3. Log in/create account**

You will now be asked to log in.

#### Click "Create account"

(if you already have an account on universityadmissions.se, you do not need to create a new one. If so, go to step 6)

### Log in

Log in/create account

Swedish personal ID number or email address

| assword |  |  |  |
|---------|--|--|--|
| a550010 |  |  |  |

Log in

→ I have an account but can't log in

Create account

#### **Online Application Step 4: Create account**

• Click "No I don't have Swedish Personal ID number (personnummer)"

#### Create an account

Do you have a Swedish personal ID number (personnummer)?

#### → YES I have a Swedish personal ID number (personnummer)

If you have a Swedish personal identification number (personnummer), you must use it when creating your account.

#### → <u>NO I don't have a Swedish</u> personal ID number (personnummer)

If you don't have a Swedish personal identification number (personnummer), you can create an account using your email address. This will become your username.

It is important that you choose an email address that you check frequently, as you will receive important admissions information there. Also be sure to choose an address that won't expire in the near future (for example, a university or work address).

#### **Online Application Step 5. Create account**

• Fill out all the mandatory information and create your account.

| Click here if you have forgotten your password or use                                                                               | rname                         |
|----------------------------------------------------------------------------------------------------|-------------------------------|
| *Given name / First name ()<br>(this must be your offical name(s) as indicated in<br>your current passport / ID document)           | c/o                           |
|                                                                                                    | *Address                      |
| *Surname / Family name / Last name ()<br>(this must be your offical name(s) as indicated in<br>your current passport / ID document) | Postcode *City                |
| *Date of birth Day Month Year                                                                                                    | *Country<br>Select country    |
| *Gender<br>Male Female                                                                                                    |                               |
| *Mobile phone 1                                                                                                    |                               |
|                                                                                                    | -                             |
| *Email 🚺                                                                                                    | *Password ()                  |
| *Email  *Verify your email address                                                                                                  | *Password () *Verify password |
| *Email 1                                                                                                    | *Password                     |
| *Email   *Verify your email address  I would like to receive information from third parties                                         | *Password                     |

Do only use the link to create an account disregard from all other information that appears on the website!

#### **Online Application Step 6. Confirmation from University Admissions in Sweden**

### You will receive a confirmation e-mail when your account is successfully created. The confirmation e-mail looks like this:

Dear Student,

| Your user account at universityadmissions.se has been successfully created. You are now able to create, submit and follow your admissions application. With our centralized application system, you can apply for all courses and programmes at all Swedish universities on one electronic application, right on our website. |
|----------------------------------------------------------------------------------------------------|
| You have submitted the following information to your profile. Please check that the information is correct:                                                                                                    |
| Name:                                                                                                    |
| Date of birth:                                                                                                    |
| Gender:                                                                                                    |
| Address:                                                                                                    |
| Email address:                                                                                                    |
| Telephone:                                                                                                    |
|                                                                                                    |
| If you need to make any corrections, simply log in to your account at universityadmissions.se and go to My profile. You will also be able to track the progress of your admission application on the website.                                                                                                    |
| Please note that you cannot reply to this email. If you have any questions regarding your account or the application process, please see universityadmissions.se for further information, frequently asked questions and contact information.                                                                                 |
| Best regards,                                                                                                    |

University Admissions in Sweden

Please note that **the confirmation e-mail contains information that is NOT valid for you.** As an exchange student you cannot apply for courses and programs shown on universityadmissions.se or at other Swedish Universities.

#### **Online Application Step 7. Overview "My applications"**

- You should now see the overview of "My Applications" with "Exchange Studies at Linnaeus University" as the only selected course
- Press continue

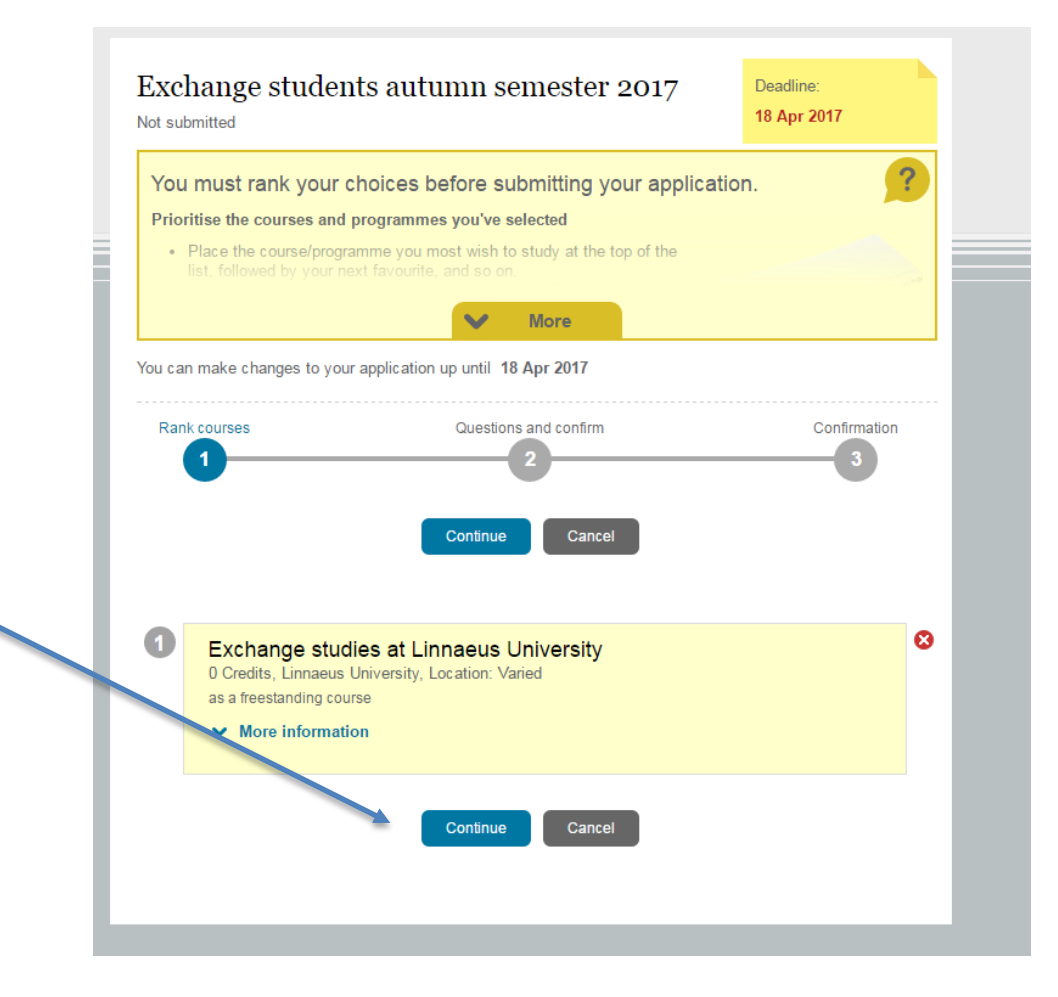

#### **Online Application Step 8. Submit application**

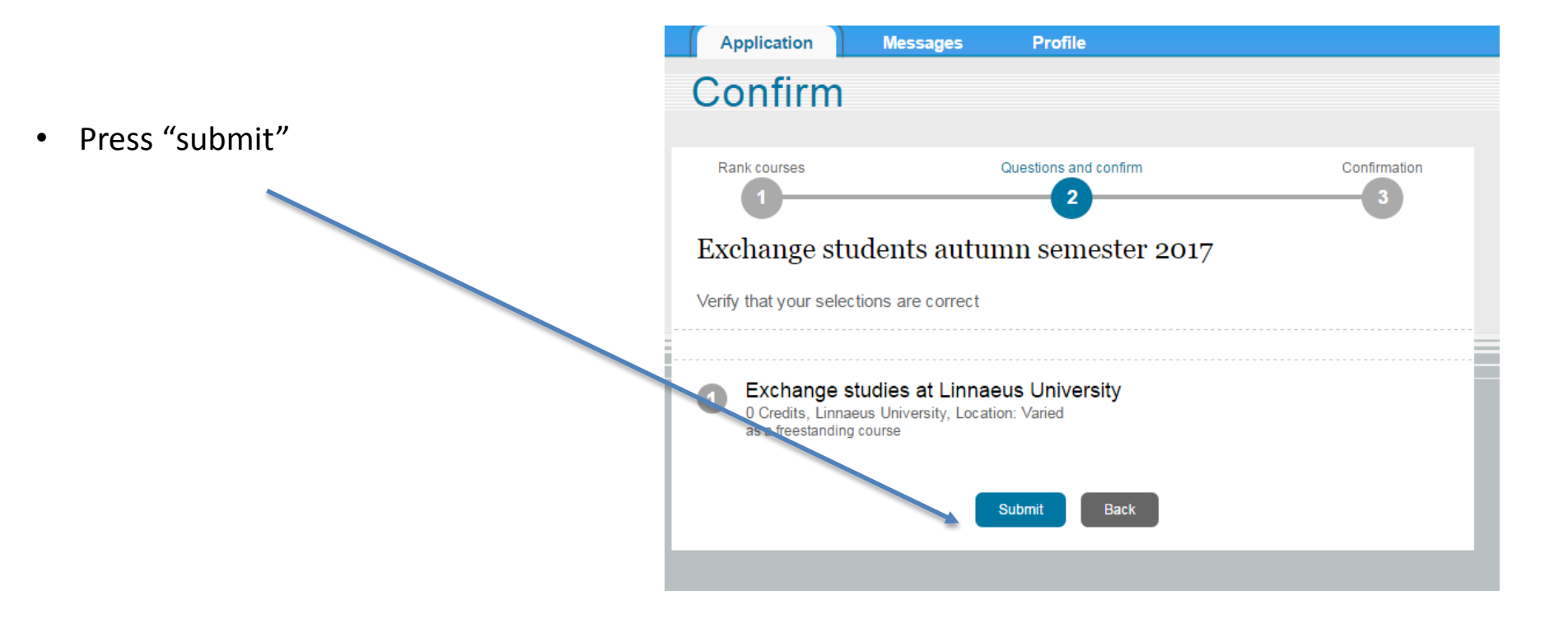

#### **Online Application Step 9. Confirmation**

- You will now get a confirmation that you have applied for "Exchange studies at Linnaeus University".
- Check again that "Exchange Studies at Linnaeus University is the only course that appears.
- Click "OK"

 Important! You must now submit your supporting documents. See step 10-18 below.

#### Confirmation Rank courses Questions and confirm Confirmatio Thank you for submitting your admissions application What happens next? You'll soon receive an email confirming your submission of an application to studies in Sweden - be sure to save a copy for your records. Next step After submitting your application, you must submit copies of your qualifications to University Admissions in Sweden. It's important to send in the correct documents. What you need to send in, and how, can vary depending on which country you studied in. It is also important to submit them the right way. Test scores must be submitted to the right place, some documents cannot be uploaded, etc. Please see Documenting your eligibility for studies for information regarding how to complete your application correctly, on time, and with the right documentation. Exchange students autumn semester 2017 Exchange studies at Linnaeus University 0 Credits, Linnaeus University, Location: Varied a freestanding course OK

You will now receive a confirmation e-mail from universityadmissions.se. Save it for future reference.

## **Online Application Step 10. Supporting documents**

 Go to the "documents" link in the blue bar (when logged into your account)

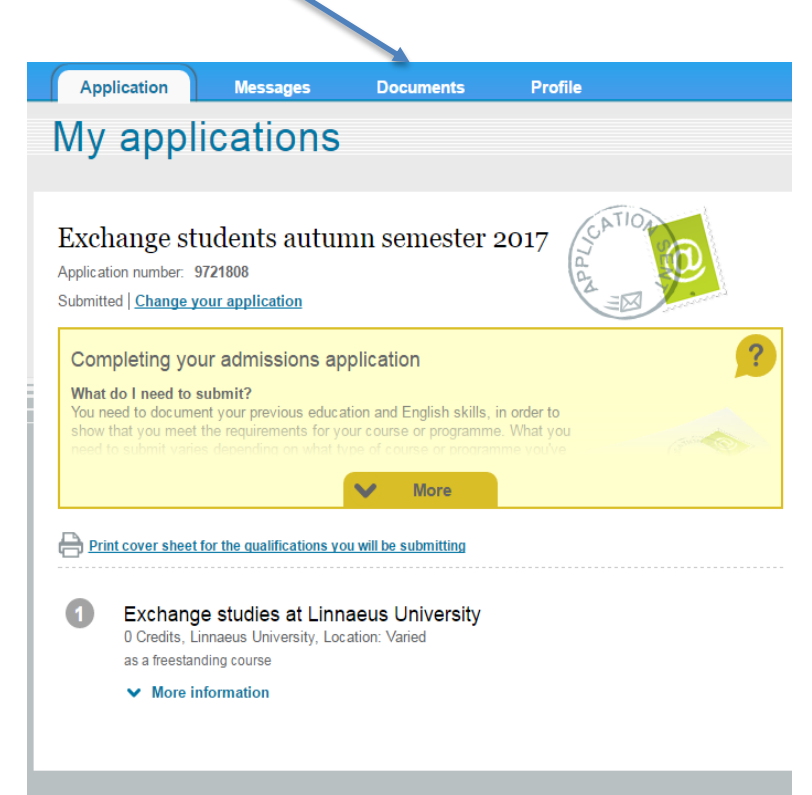

## Online Application Step 11. Supporting documents (Continued.)

- You will now see "Documentation Requirements"
- Click "Upload Documents"
- Make sure to have all your documents ready to be uploaded according to the instructions above "Preparations – Preparing your supporting documents"!

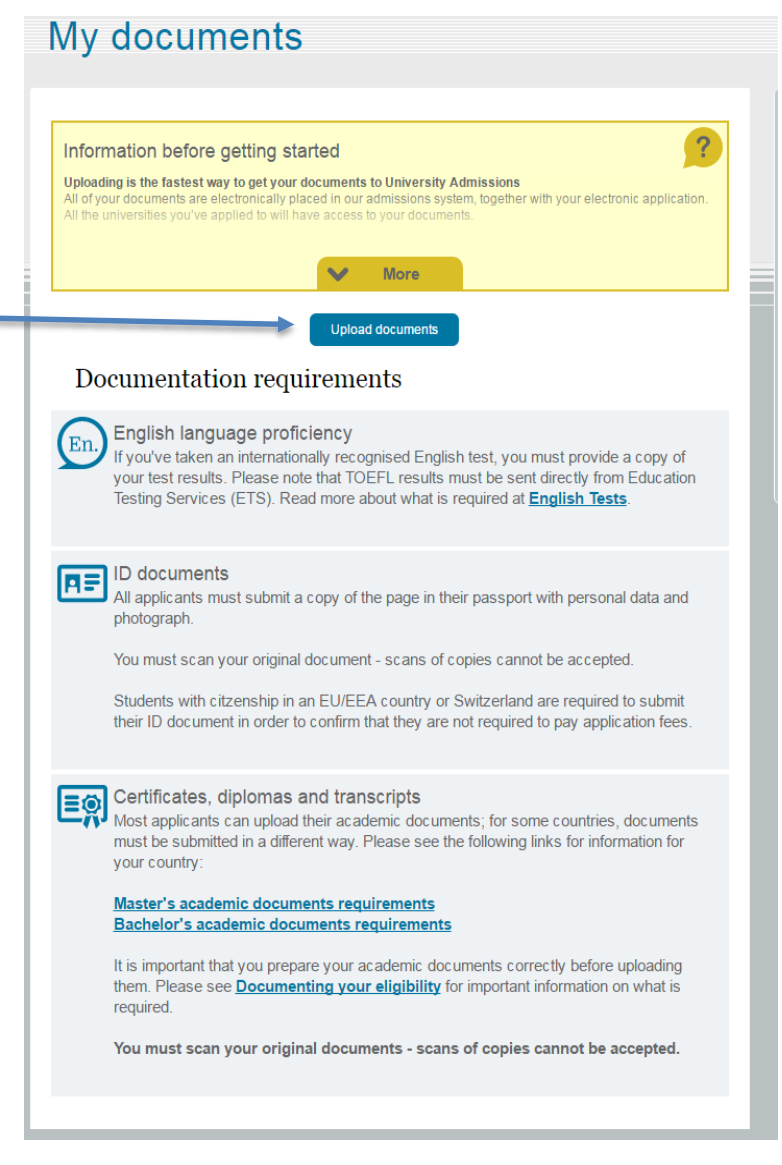

## Online Application Step 12. Upload your documents

- Upload a document by giving it a name, choose category and select the document
- Press "Add to the list for upload"
- Repeat for each document
- When you upload all documents, Press "Continue"

| Do    | cument name                                                                                                    |                                                                                                    |
|-------|----------------------------------------------------------------------------------------------------|----------------------------------------------------------------------------------------------------|
| Ту    | pe of document                                                                                                    | Select a unique, short description for your<br>document that will help you remember what<br>the file contains. You can only use the English<br>alphabet in the name I deter from other the<br>second second se |
| Pl    | ease select a category                                                                                                    | alphabets not found in the English alphabet<br>cannot be accepted and will result in your<br>document being rejected.                                                                                                    |
| Se    | lect file to upload                                                                                                    |                                                                                                    |
| ile   | Add to the list for upload                                                                                                    | size: 0.33MB)                                                                                                    |
| -ile: | Add to the list for upload<br>s ready to upload (Total file<br>Transcripts, Transcript of Record                                                                                                    | size: 0.33MB)<br>ds, Transcript of Recods, TEST.pdf                                                                                                    |
|       | Add to the list for upload<br>s ready to upload (Total file<br>Transcripts, Transcript of Record<br>Certificates and diplomas, Certif<br>Degree, TEST.pdf                                                                        | size: 0.33MB)<br>ds, Transcript of Recods, TEST.pdf<br>icates, Certificates and Diplomas,                                                                                                    |
|       | Add to the list for upload<br>s ready to upload (Total file<br>Transcripts, Transcript of Record<br>Certificates and diplomas, Certif<br>Degree, TEST.pdf<br>English language proficiency, Er<br>English Language Proficiency, T | size: 0.33MB)<br>ds, Transcript of Recods, TEST.pdf<br>icates, Certificates and Diplomas,<br>nglish Language Proficiency,<br>EST.pdf                                                                                                    |

#### **Online Application Step 13. Upload your documents (continued)**

- You will now be asked to confirm that you have selected the correct documents and that all information you have submitted is true and authentic etc.
- Check the information carefully and then tick the box "I hereby confirm..."

| File   | es ready to upload (Total file size: 0.33MB)                                                                                                    |
|--------|----------------------------------------------------------------------------------------------------|
|        | Transcripts, Transcript of Records, Transcript of Recods, TEST.pdf                                                                                                    |
|        | Certificates and diplomas, Certificates, Certificates and Diplomas, Degree, TEST.pdf                                                                                                    |
|        | English language proficiency, English Language Proficiency,<br>English Language Proficiency, TEST.pdf                                                                                                    |
|        | Other documents, Course Application Form, Course Application<br>Form, TEST.pdf                                                                                                    |
|        | Be sure you've uploaded the correct documents Descent the following before continuing: <ol> <li>Be sure you've selected the right documents for uploading. In accordance with Swedish law, once a document has been submitted to University Admissions, either through regular mail or electronically, it cannot be deleted.</li> <li>Be sure you've noted what is in each file - you won't be able to view your documents after they've been uploaded.</li> <li>Make sure you do not have multiple copies of the same document - more than one copy of the exact same document will delay the processing of your application.</li> <li>If you've submitted a document via regular mail, do not upload a copy as well as it will delay the processing of your application.</li> </ol> What if want to change something? Chick the 'Back' button below if you wish to check or make changes to what documents you'll be uploading. whereby certify that all information in my admissions application, and in support of my application, is true and the processing by our application, be up uploading. |
| a<br>C | uthentic. I understand that submitting false information can be punishable by law. I authorise the Swedish<br>isouncil for Higher Education to verify my qualifications with the issuing institution(s).                                                                                                    |

#### **Online Application Step 14. Upload your documents (continued)**

• Click submit

| Application                                                                                                    | Messages                                                                                                    | Documents                                                                                                    | Profile                                                                                                    |
|----------------------------------------------------------------------------------------------------|----------------------------------------------------------------------------------------------------|----------------------------------------------------------------------------------------------------|----------------------------------------------------------------------------------------------------|
| File uplo                                                                                                    | ad                                                                                                    |                                                                                                    |                                                                                                    |
|                                                                                                    |                                                                                                    |                                                                                                    |                                                                                                    |
| Files ready                                                                                                    | to upload (Tota                                                                                                    | al file size: 0.                                                                                                    | 33MB)                                                                                                    |
| Transcri                                                                                                    | ots, Transcript of I                                                                                                    | Records, Trans                                                                                                    | cript of Recods, TEST.pdf                                                                                                    |
| Certifica<br>Degree,                                                                                                    | tes and diplomas,<br>TEST.pdf                                                                                                    | Certificates, C                                                                                                    | ertificates and Diplomas,                                                                                                    |
| English I<br>English I                                                                                                    | anguage proficier<br>Language Proficie                                                                                                    | ncy, English Lar<br>ency, TEST.pdf                                                                                                    | nguage Proficiency,                                                                                                    |
| Other do<br>Form, TE                                                                                                    | cuments, Course<br>EST.pdf                                                                                                    | Application Fo                                                                                                    | rm, Course Application                                                                                                    |
| Be sure     Please che     Be su     ore     elect     Be su     trey     elect     Be su     trey     trey     what if I w     Click the B     uploading.     I hereby certify th     authentic. I unde     Council for Higher | e you've uploaded<br>ack the following before of<br>re you've selected the rigi<br>a document has been suu<br>onically, it cannot be dele<br>re you've noted what is in<br>re been uploaded.<br>Sure you do not have mu<br>same document will dela<br>ve submitted a document<br>o vessing of your applicat<br>ant to change something<br>ack' butto below if you w<br>at all information in mu ad<br>rstand that submitting the<br>ar Education to verify my d | the correct doo<br>continuing:<br>ht documents for uploa<br>omitted to University Ac<br>ted.<br>. each file - you won't b<br>ltiple copies of the sam<br>y the processing of you<br>via regular mail, do no<br>ion.<br>?<br>ish to check or make c<br>lmissions application, a<br>e information can be p<br>relations with the is<br>Submit | cuments<br>dig . In accordance with Swedish law,<br>dmissions, either through regular mail or<br>e able to view your documents after<br>the document - more than one copy of the<br>ar application.<br>of upload a copy as well as it will delay<br>hanges to what documents you'll be<br>and in support of my application, is true and<br>unishable by law. I authorise the Swedish<br>ssuing institution(s). |

## Online Application Step 15. Confirmation of uploaded documents

- You will now see a confirmation of which documents you have submitted, divided under different categories.
- You cannot open or access the documents, only see the the names and filenames.

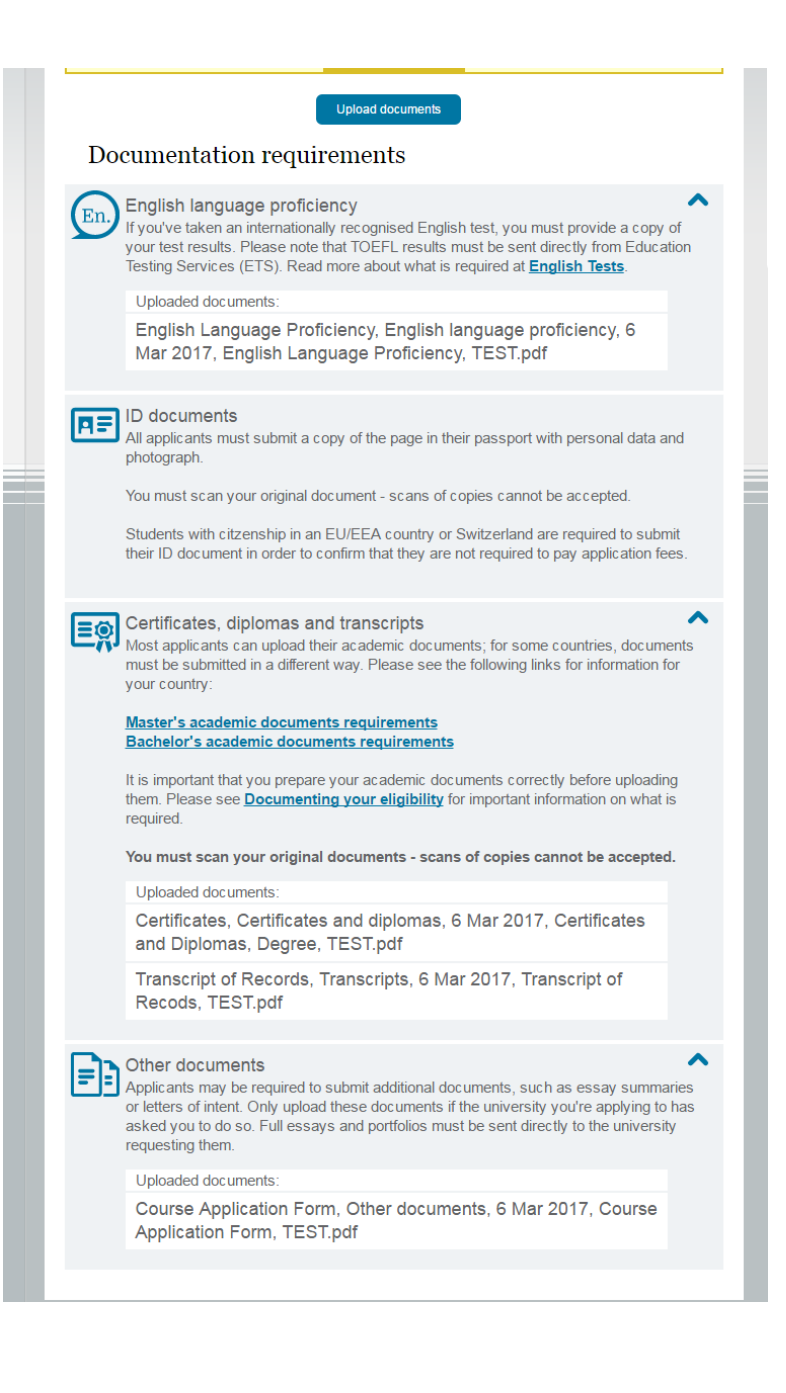

#### Online Application Step 16. Send e-mail to inexchange@lnu.se

- You have now completed all steps of the application on universityadmissions.se
- Click on "Application"
- Write down your application number
- Send an e-mail with your name and application number to <u>inexchange@lnu.se</u> in order to notify us that your application is ready. This way we know that you do not intend to add any further documents and will review your application.

|                               | - F F                                                                                                    |                                                                                                    |                                                                                                    |                                          |
|-------------------------------|----------------------------------------------------------------------------------------------------|----------------------------------------------------------------------------------------------------|----------------------------------------------------------------------------------------------------|------------------------------------------|
| Exc<br>Applica<br>Submit      | hange s<br>ation number:<br>tted   <u>Change</u>                                                                   | tudents autur<br>9721808<br>your application                                                                                | mn semester :                                                                                                    |                                          |
| Con                           | npleting yo                                                                                                    | our admissions ap                                                                                                    | oplication                                                                                                    | ?                                        |
| What<br>You r<br>show<br>need | t do I need to<br>need to docum<br>/ that you mee<br>to submit var                                                 | ient your previous educ:<br>it the requirements for y<br>ies depending on what t                                            | ation and English skills,<br>our course or programme<br>vpe of course or program<br>More                                                                   | in order to<br>e. What you<br>ime you've |
| What<br>You r<br>show<br>need | t do I need to<br>need to docum<br>/ that you mee<br>to submit var<br>int cover shee                               | t for the qualifications y                                                                                                  | ation and English skills,<br>our course or programme<br>vee of course or program<br>More<br>ou will be submitting                                          | in order to<br>e. What you<br>ime vou've |
| What<br>You r<br>show<br>need | t do I need to docum<br>r that you mee<br>to submit var<br>int cover shee<br>Exchan,<br>0 Credits,<br>as a freesta | t for the qualifications y<br>t for the qualifications y<br>ge studies at Linr<br>Linnaeus University, Lou<br>inding course | ation and English skills,<br>our course or programme<br>when of course or programme<br>More<br>ou will be submitting<br>naeus University<br>cation: Varied | in order to<br>e. What you<br>me vou've  |

#### Online Application Step 17. Your application is submitted! What happens next?

- You can log into your account any time: <u>https://www.universityadmissions.se/intl/mypages/applications?premaintenance=false&s</u> <u>howpdf=true</u>
- When your application is reviewed, it will appear on your account if you fulfill the prerequisites of each course or not. Please note that this is not a decision of admission as the allocation of seats among eligible applicants is done at a later stage.
- The notification of selection results (admission letters) are ready **at the end of May.** We will notify you when it's ready and you can download it from your account. Please note that you are required to be admitted to a full study load in order to be admitted to Linnaeus University.

#### Your application is submitted! Have a coffee break!

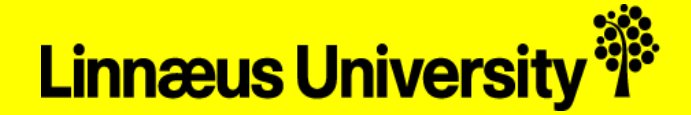

# If you have any questions please do not hesitate to contact us, we are here to assist you!

Good luck with the application!

International Office, Linnaeus University inexchange@lnu.se